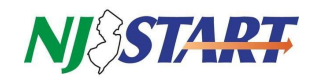

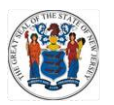

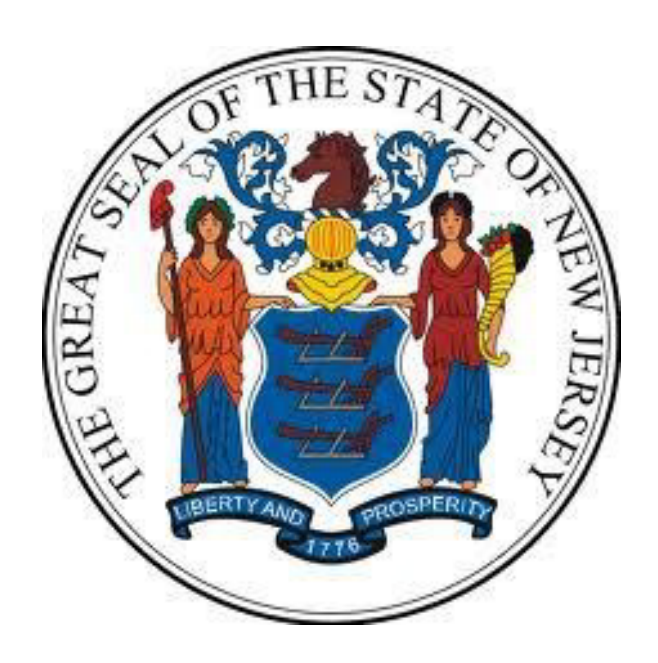

## New Jersey Department of the Treasury Division of Purchase and Property

**Quick Reference Guide:** 

# ACCESSING PAYMENT INFORMATION IN NJSTART

## Sellers

## **Revised as of: 06/26/25**

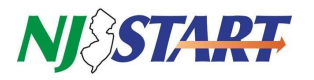

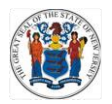

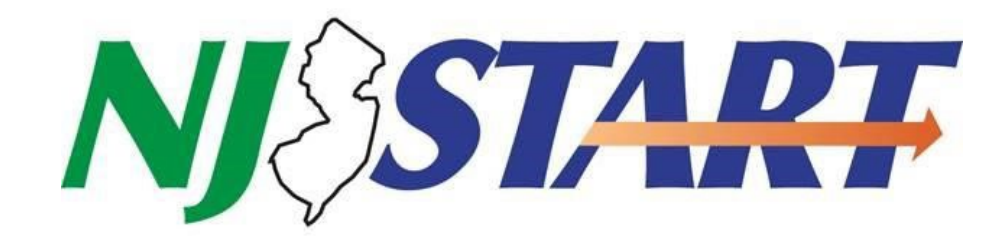

## **Table of Contents**

| 1.0 Purpose                                                             |       |
|-------------------------------------------------------------------------|-------|
| 2.0 Instructions                                                        | 3     |
| 3.0 Accessing Payment Information through Purchase Order Tab            | 4     |
| 3.1. Navigating through PO tab                                          | 4-5   |
| 3.2. Navigating through Invoice Summary Tab                             | 5-6   |
| 4.0 Accessing Payment Information through Invoice Tab                   | 6     |
| 4.1. Navigating through Invoice Tab                                     | 6-8   |
| 4.2. Navigating through Invoice Summary Tab                             | 8     |
| 5.0 Accessing Payment Information through Performing an Advanced Search | 9     |
| 5.1. Selecting Purchase Order or Invoice from Document Type             | 9-10  |
| 5.2 Quick Navigation Reminder                                           | 10-11 |

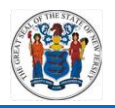

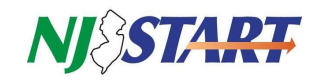

#### 1.0 Purpose

- This Quick Reference Guide is designed to help Vendors who already have NJSTART accounts understand how to access payment information in NJSTART.
- If you have questions regarding this process, you may contact a New Jersey State Vendor Administrator at (609) 341-3500 or email <a href="mailto:nj.gov">nj.gov</a>

| NOTE  |  |  |
|-------|--|--|
| NUTE. |  |  |
|       |  |  |

#### 2.0 Instructions

• The first step is to sign into NJSTART using your Login ID and Password. This will bring you to your Home Page as shown in *Figure 2.0.1*. Then, the user must ensure they are signed into the correct NJSTART Role as shown in *Figure 2.0.2*.

| NJ STA         | RT                     |                    |                                                               | • ?       |
|----------------|------------------------|--------------------|---------------------------------------------------------------|-----------|
|                |                        |                    |                                                               | Documents |
|                |                        |                    |                                                               |           |
| Home - Welco   | ome Back Grant H       | lagen              |                                                               |           |
| News(0) Vendor | Communication(1) Bids( | 269) PO(2) Quotes( | 0) Invoices(0) Vendor Performance(0)                          |           |
| No News Availa | ble                    |                    |                                                               |           |
|                |                        |                    | Copyright © 2022 Periscope Holdings, Inc All Rights Reserved. |           |
|                |                        |                    | Access thousands more bid opportunities Periscone S2G         |           |
|                |                        |                    |                                                               |           |
|                |                        |                    |                                                               |           |
|                |                        |                    |                                                               |           |
|                |                        |                    |                                                               |           |

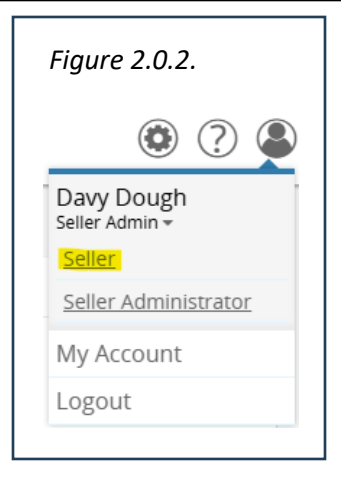

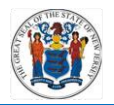

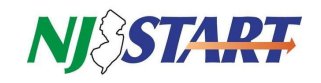

### 3.0 Accessing Payment Information through Purchase Order Tab

- After login you will see your home page and tabs underneath the **Welcome Back** message as shown in *Figure 3.0.1*.
- Next, you must click on the PO tab from the home screen.

| ure 3.0.1. |                         |         |       |           |             |                       |
|------------|-------------------------|---------|-------|-----------|-------------|-----------------------|
| Home       | - Welcome Back Da       | vy Dou  | lgh   |           |             |                       |
| News(?)    | Vendor Communication(?) | Bids(?) | PO(?) | Quotes(?) | Invoices(?) | Vendor Performance(?) |
|            |                         |         |       |           |             |                       |
|            |                         |         |       |           |             |                       |
|            |                         |         |       |           |             |                       |
|            |                         |         |       |           |             |                       |

## 3.1. Navigating through the PO Tab

| Home - Welcon                                        | me Back First Last                                              |                           |                     |                                       |                             |                             |                   |                         |
|------------------------------------------------------|-----------------------------------------------------------------|---------------------------|---------------------|---------------------------------------|-----------------------------|-----------------------------|-------------------|-------------------------|
| News(1) Vendor Co                                    | mmunication(0) Bids(526) PO(2) Quote                            | s(0) Invoices(1) Vendor P | erformance(0)       |                                       |                             |                             |                   |                         |
|                                                      |                                                                 |                           |                     |                                       |                             |                             |                   |                         |
| Purchase Ord                                         | ers / Change Orders (Un-Ackno                                   | wledged)                  |                     |                                       |                             |                             |                   |                         |
| No records found                                     |                                                                 |                           |                     |                                       |                             |                             |                   |                         |
| No records found                                     | 1.                                                              |                           |                     |                                       |                             |                             |                   |                         |
|                                                      |                                                                 |                           |                     |                                       |                             |                             |                   |                         |
| Duration of the                                      |                                                                 |                           |                     |                                       |                             |                             |                   |                         |
| Purchase Orde                                        | ers - Sent                                                      |                           |                     |                                       |                             |                             |                   |                         |
| Purchase Ord                                         | ers - Sent                                                      |                           |                     |                                       |                             |                             |                   |                         |
| Purchase Order                                       | organization                                                    | Purchase Order Date       | Fiscal Year         | Description                           | Status                      | Vendor Name                 | Total N           | lumber of Change Orders |
| Purchase Order<br>Purchase Order #<br>24-ADMIN-02464 | ers - Sent<br>Organization<br>Division of Purchase and Property | Purchase Order Date       | Fiscal Year<br>2024 | Description<br>Test PO for New Videos | Status<br><b>3PS - Sent</b> | Vendor Name<br>Company Name | Total N<br>\$1.00 | lumber of Change Orders |

- Once the PO menu is opened, you can access a PO by clicking on the link in the "Purchase Order #" column on the left side of the screen as shown in *Figure 3.1.1.*
- Upon selecting a PO, you will be asked to acknowledge receipt of the PO and notify the purchaser of the document.
- As shown in *Figure 3.1.2.*, acknowledging a PO indicates that you are aware of it and that you will respond to it.

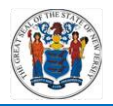

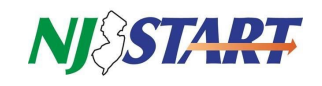

Check both check boxes on the left and click on the Proceed button to:

 Acknowledge your receipt of the PO and/or its Change Orders, and
 Notify the requestor that you have received the PO and/or its Change Orders.

| Figure 3.1.2.                                                                                                    |                    |                          |           |
|----------------------------------------------------------------------------------------------------|--------------------|--------------------------|-----------|
| Download Acknowledgement                                                                                                    |                    |                          |           |
| <ul> <li>I am acknowledging receipt of this purchase order and/or its change order(s).</li> <li>Notify requestor of receipt of this purchase order and/or its change order(s).</li> </ul> |                    |                          |           |
|                                                                                                    | Proceed            | Cancel & Exit            |           |
| Copyright                                                                                                    | © 2022 Periscope I | Holdings, Inc All Rights | Reserved. |

### 3.2. Navigating through PO Summary Tab

• From the PO summary tab, begin by scrolling down to the section that reads invoice information, and clicking directly on your invoice number as shown in *Figure 3.2.1*.

|               | \$11.00 |
|---------------|---------|
|               | \$11.00 |
|               | \$11.00 |
|               | \$11.00 |
|               |         |
|               |         |
| Total<br>Cost |         |
|               |         |
|               | \$1.00  |
| 0.00          |         |
|               |         |
| c             | Cost    |

- This will take you to the Invoice Summary tab.
- If a check number has been posted, it will appear in the field labeled "Paid-"BankId/CheckNbr" as seen in *Figure 3.2.2.*

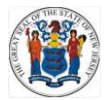

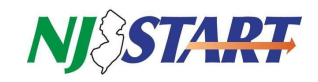

| Invoice #: 000000000                                                                                                    | 1 Vendor #:V00018782 Vendor (               | Group #:01                                                                   |                                  |  |
|----------------------------------------------------------------------------------------------------|---------------------------------------------|------------------------------------------------------------------------------|----------------------------------|--|
|                                                                                                    |                                             |                                                                              |                                  |  |
| General Items Attachments Not                                                                                                  | Summary Back to PO                          |                                                                              |                                  |  |
|                                                                                                    |                                             |                                                                              |                                  |  |
| the start of second second                                                                                                    |                                             |                                                                              |                                  |  |
| neader information                                                                                                    |                                             |                                                                              |                                  |  |
| Involce number:                                                                                                    | 000000001                                   | Involce Status:                                                              | 4II - In Progress                |  |
| Involce Description:                                                                                                    | Description                                 | Involce Date:                                                                | 10/27/2023                       |  |
| Payment Amount:                                                                                                    | \$11.00                                     | Payment Discount:                                                            | 0.5%                             |  |
|                                                                                                    | A FALLAR DAVE NET DA                        |                                                                              | 30                               |  |
| Payment Terms:                                                                                                    | 0.5% 30 DAYS NET 30                         | Payment Terms Day:                                                           |                                  |  |
| Payment Terms:<br>Pald-Bankld/CheckNbr:                                                                                        | 0.5% 30 DAYS NET 30                         | Payment Terms Day:<br>Freight Amount:                                        | 10.0                             |  |
| Payment Terms:<br>Pald-Bankld/CheckNbr:<br>Entered By:                                                                         | 0.5% 30 DAYS NET 30                         | Payment Terms Day:<br>Freight Amount:<br>Entered Date:                       | 10.0<br>10/12/2023               |  |
| Payment Terms:<br>Pald-Bankld/CheckNbr:<br>Entered By:<br>Credit Amount:                                                       | 0.5% 30 DAYS NET 30<br>First Last<br>\$0.00 | Payment Terms Day:<br>Freight Amount:<br>Entered Date:                       | 10.0<br>10/12/2023               |  |
| Payment Terms:<br>Pald-Bankid/CheckNbr:<br>Entered By:<br>Credit Amount:<br>Last User Updated:                                 | 50.00<br>First Last<br>\$0.00<br>First Last | Payment Terms Day:<br>Freight Amount:<br>Entered Date:<br>Last Date Updated: | 10/12/2023                       |  |
| Payment Terms:<br>Pald-Bankld/CheckNbr:<br>Entered By:<br>Credit Amount:<br>Last User Updated:                                 | 50.00<br>First Last<br>50.00<br>First Last  | Payment Terms Day:<br>Freight Amount:<br>Entered Date:<br>Last Date Updated: | 10.0<br>10/12/2023<br>10/12/2023 |  |
| Payment Terms:<br>Pald-Bankld/CheckNbr:<br>Entered By:<br>Credit Amount:<br>Last User Updated:<br>Attachments                  | 50.00<br>First Last<br>50.00<br>First Last  | Payment Terms Day:<br>Freight Amount:<br>Entered Date:<br>Last Date Updated: | 100<br>10/12/2023<br>10/12/2023  |  |
| Payment Terms:<br>Pald-Bankld/CheckNbr:<br>Entered By:<br>Credit Amount:<br>Last User Updated:<br>Attachments<br>Agency Files: | First Last<br>\$0.00<br>First Last          | Payment Terms Day:<br>Freight Amount:<br>Entered Date:<br>Last Date Updated: | 100<br>10/12/2023<br>10/12/2023  |  |

## 4.0 Accessing Payment Information through Invoice Tab

• Begin by logging into NJSTART and selecting the Seller role from the dropdown menu as shown in *Figure 4.0.1.* 

| Figure 4.0.1                            |
|-----------------------------------------|
| ۲                                       |
| Davy Dough<br>Seller Admin <del>-</del> |
| Seller                                  |
| Seller Administrator                    |
| My Account                              |
| Logout                                  |
|                                         |

## 4.1 Navigating through Invoice Tab

• After signing into the seller role, click on the "Invoices(?)" tab from the home screen shown in *Figure 4.1.1.* 

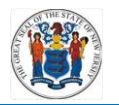

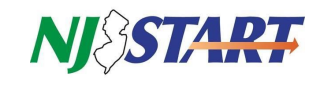

| ome Back Da      | vy Dou           | ugh                      |                                |                                          |                                                      |                                                                            |
|------------------|------------------|--------------------------|--------------------------------|------------------------------------------|------------------------------------------------------|----------------------------------------------------------------------------|
|                  |                  | -0.,                     |                                |                                          |                                                      |                                                                            |
| Communication(?) | Bids(?)          | PO(?)                    | Quotes(?)                      | Invoices(?)                              | Vendor Performance(?)                                |                                                                            |
|                  | Communication(?) | Communication(?) Bids(?) | Communication(?) Bids(?) PO(?) | Communication(?) Bids(?) PO(?) Quotes(?) | Communication(?) Bids(?) PO(?) Quotes(?) Invoices(?) | Communication(?) Bids(?) PO(?) Quotes(?) Invoices(?) Vendor Performance(?) |

• Once you are in the Invoices screen, click directly on the Invoices Submitted sub-tab as shown in *Figure 4.1.2.* 

| Home - Welco       | ome Back Fir     | rst Last   |       |           |             |                       |
|--------------------|------------------|------------|-------|-----------|-------------|-----------------------|
| News(1) Vendor C   | Communication(0) | Bids(526)  | PO(2) | Quotes(0) | Invoices(1) | Vendor Performance(0) |
| Vendor In Progress | (0) Invoices Su  | bmitted(1) |       |           |             |                       |
| in Progress Wor    | rktiows          |            |       |           |             |                       |
| Vendor In Pro      | ogress           |            |       |           |             |                       |
| te secondo ferro   |                  |            |       |           |             |                       |

- This sub-tab will display the invoices that have been processed by the accounts payable team of the various state agencies, the vendor is performing work for.
- To view the invoice summary tab, click on the link in the "Invoice #" column on the left side of the screen as shown in *Figure 4.1.3*.

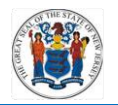

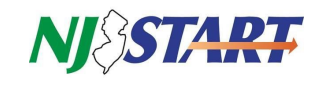

| i igure i                                                                          | .1.3.                                                                              |                                    |                            |              |                               |                                     |
|------------------------------------------------------------------------------------|------------------------------------------------------------------------------------|------------------------------------|----------------------------|--------------|-------------------------------|-------------------------------------|
|                                                                                    |                                                                                    |                                    |                            |              |                               |                                     |
| Home - Welco                                                                       | ome Back First Last                                                                |                                    |                            |              |                               |                                     |
| News(1) Vendor C                                                                   | ommunication(0) Bids(526) PO(2) Quotes(0)                                          | Invoices(1) Vendor Performance(0)  |                            |              |                               |                                     |
|                                                                                    | -                                                                                  |                                    |                            |              |                               |                                     |
| Vendor In Progress(                                                                | 0) Invoices Submitted(1)                                                           |                                    |                            |              |                               |                                     |
| Vendor In Progress(                                                                | 0) Invoices Submitted(1)<br>kflows                                                 |                                    |                            |              |                               |                                     |
| Vendor In Progress(<br>In Progress Wor                                             | 0) Involces Submitted(1)<br>kflows                                                 |                                    |                            |              |                               |                                     |
| Vendor In Progress(<br>In Progress Wor                                             | 0) Invoices Submitted(1)<br>kflows<br>mitted                                       |                                    |                            |              |                               |                                     |
| Vendor In Progress(I<br>In Progress Wor<br>Invoices Subr                           | 0) involces Submitted(1)<br>kflows<br>nitted                                       |                                    |                            |              |                               |                                     |
| Vendor In Progress(<br>In Progress Wor<br>Invoices Subr                            | ) involces Submitted(1)<br>kflows<br>mitted<br>Vendor                              | Invoice Description                | Invoice Date               | Invoice Amt. | PO #                          | Invoice Status                      |
| Vendor In Progress(<br>In Progress Wor<br>Invoices Subr<br>Invoice #<br>0000000001 | 0) Involces Submitted(1)<br>kflows<br>mitted<br>Vendor<br>V00018782 - Company Name | Invoice Description<br>Description | Invoice Date<br>10/27/2023 | Invoice Amt. | PO #<br>\$1.00 24-ADMIN-02464 | invoice Status<br>411 - In Progress |

## 4.2 Navigating through Invoice Summary Tab

• Once you are on to the Invoice Summary tab, you can review the status and the corresponding check number that has been applied to the document as shown in *Figure 4.2.1*.

| Invoice #: 000000000          | 1 Vendor #:V00018782 Vendor Gr | oup #:01           |                   |
|-------------------------------|--------------------------------|--------------------|-------------------|
| General Items Attachments Not | Summary Back to PO             |                    |                   |
| Header Information            |                                |                    |                   |
| nvolce number:                | 000000001                      | Involce Status:    | 4II - In Progress |
| nvolce Description:           | Description                    | Involce Date:      | 10/27/2023        |
| ayment Amount:                | \$11.00                        | Payment Discount:  | 0.5%              |
| ayment Terms:                 | 0.5% 30 DAYS NET 30            | Payment Terms Day: | 30                |
| ald-Bankld/CheckNbr:          |                                | Freight Amount:    | 10.0              |
| ntered By:                    | First Last                     | Entered Date:      | 10/12/2023        |
| redit Amount:                 | \$0.00                         |                    |                   |
|                               |                                | Last Date Undated: | 10/12/2022        |

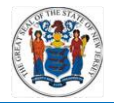

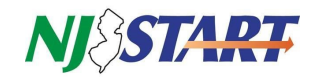

### 5.0 Accessing Payment Information through Performing an Advanced Search

• Again, begin by logging into NJSTART and ensuring you're signed in as the seller role as shown in *Figure 5.0.1.* 

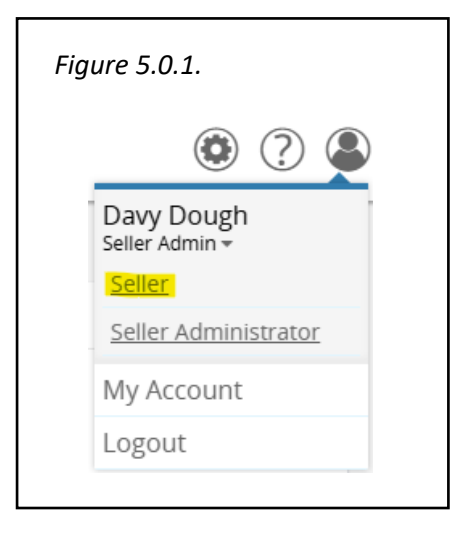

#### 5.1. Selecting Purchase Order or Invoice from Document Type

- To perform an advanced search, click on the settings icon and click the header labeled "Advanced Search" as shown in *Figure 5.1.1.*
- You will need either your specific purchase order or invoice number.

| Figure 5.1.1.   |   |   |  |
|-----------------|---|---|--|
|                 | ۲ | ? |  |
| Advanced Search |   |   |  |
| Reports         |   |   |  |
| Catalog Manager |   |   |  |

• Once you have selected Advanced Search, in the Document type dropdown, you can select either purchase order or invoices as your search criteria as shown in *Figure 5.1.2.* 

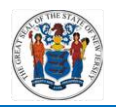

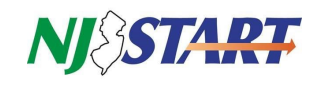

| Figure 5.1.2.     |                      |   |
|-------------------|----------------------|---|
| - Advanced Search |                      |   |
| Document Type:    | Select Document Type | ~ |
|                   | Select Document Type |   |
|                   | Bid Solicitations    |   |
|                   | Contracts            |   |
|                   | Invoices             |   |
|                   | Purchase Orders      |   |

#### 5.2. Quick Navigation Reminder

• To quickly find the status of documents that have been issued to you, you can reference the documents dropdown in the upper right corner of the home screen as shown in *Figure 5.2.1*.

| Fig | Figure 5.2.1.    |        |   |  |
|-----|------------------|--------|---|--|
|     | ٢                | ?      |   |  |
|     | Doci             | uments | ^ |  |
|     | POs              | ~      |   |  |
|     | Bids             | ~      |   |  |
|     | <u>Contracts</u> | ~      |   |  |
|     | <u>Quotes</u>    | ~      |   |  |
|     | Invoices         | ~      |   |  |
|     |                  |        |   |  |

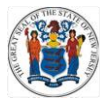

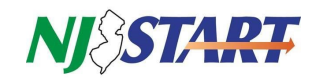

• Clicking directly on the dropdown option, either POs or invoices as shown in *Figures* 5.2.2. and 5.2.3., will permit you to quickly sort corresponding documents into groups of statuses. This may aid you in identifying specific document numbers in the system.

| Figu | re 5.2.2.      |              |
|------|----------------|--------------|
|      | Docum          | ents 🗠       |
|      | POs.           | ^            |
|      | Sent to Vendo  | or           |
|      | Partial Receip | <u>ot</u>    |
|      | Complete Red   | <u>ceipt</u> |
|      | Closed         |              |
|      |                |              |

| Figu | re 5.2.3.        |        |  |
|------|------------------|--------|--|
|      | Docume           | ents 🗠 |  |
|      | <u>POs</u>       | ~      |  |
|      | <u>Bids</u>      | ~      |  |
|      | Contracts        | ~      |  |
|      | <u>Quotes</u>    | ~      |  |
|      | Invoices         | ^      |  |
|      | <u>Vendor In</u> |        |  |
|      | Progress         |        |  |
|      | Submitted        |        |  |
|      | Search           |        |  |
| t.   |                  |        |  |

- To change roles, follow the steps below.
  - $\circ$  Step 1: Click the Account Icon in the upper right of the Homepage.
  - $\circ\,$  Step 2: Click the down arrow under the User Name.
  - Step 3: Select "Seller".